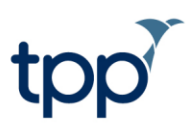

# SystmOne Online Training

### User Guide

### Contents

| Document History   | 2 |
|--------------------|---|
| Introduction       | 3 |
| Inviting Employees | 4 |
| LMS Userguide      | 9 |

### **Document History**

This section should only be used when a new version of an existing document is created. Newer versions should detail which sections have been amended/added.

| Version | Date       | Updated by     | Approved by    | Description                                         |
|---------|------------|----------------|----------------|-----------------------------------------------------|
| 1.0     | 25/11/2022 | Freya Walmsley | Annie Tyson    | Document created.                                   |
| 1.2     | 30/11/2022 | Annie Tyson    | Gavin Wignall  | Updated format.                                     |
| 1.3     | 27/07/2023 | Gavin Wignall  | Claire Butcher | Added the modules to the guide                      |
| 1.4     | 28/03/24   | Freya Walmsley | Paul Skinner   | Updated wording and screenshots to match the new UI |

These instructions are correct at the date of writing. For further assistance, consult the SystmOne Online Help.

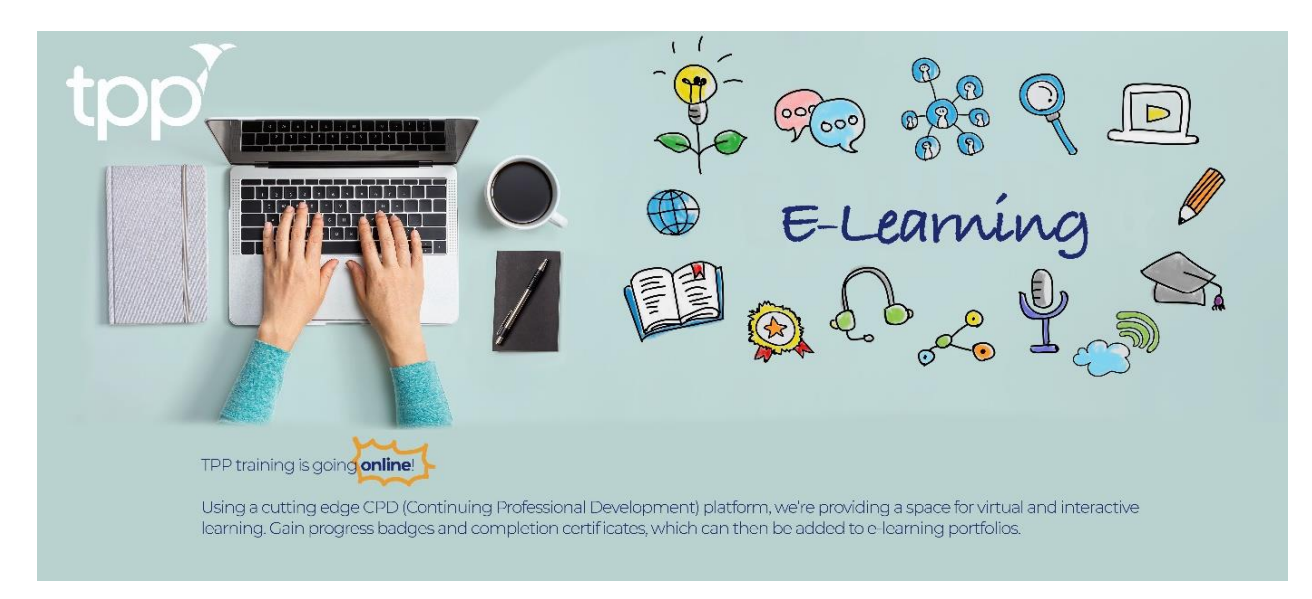

Figure 1 - LMS Itroduction

## **SystmOne Online Training - LMS**

Our cutting edge LMS (Learning Management System) provides a space for virtual and interactive learning. Through this portal, users can gain progress badges and completion certificates which contribute to their e-learning portfolios.

The training is delivered via an e-learning platform that covers all key aspects of the system from clinical, administrative, and managerial functions.

#### What Happens Next?

#### **Course/Training Organiser:**

The course/training organiser will receive an email with access to the LMS portal. This user will have advanced access which will allow them to monitor and track the progress of all delegates. It will be the responsibility of the course organiser to set up the other staff members at your organisation or practice.

#### **Delegates:**

Once they have been set up for the LMS, the delegates or staff members at your organisation/practice will receive an email to sign up to the LMS. Once logged on to the LMS, delegates should navigate to the **UK Classroom** section at the top of the page and select the appropriate module. This will take you to the module page where you can then complete the course/s most suited to you. As each video is viewed, associated questions will be displayed at the bottom of the page to ensure the user is interacting with the content. Once those modules are completed, certificates will be generated which are visible in the platform and can be downloaded for your development portfolio. These instructions are correct at the date of writing. For further assistance, consult the SystmOne Online Help.

### **Inviting Employees:**

The course/training organiser will receive an email with access to the LMS. Make sure to check your junk email if this is not received.

| $\Box$ $\Leftrightarrow$ onlinetraining | Your verification code! - YOUR VERIFICATION CODE Enter this verification code in field 371539 (This verification code will expire in 7 days) o Copyright 2022 TPP. All rights reserved. Regist | 09:57 |
|-----------------------------------------|----------------------------------------------------------------------------------------------------|-------|
| 🗌 🚖 onlinetraining                      | You're invited to join our TPP Training Academy! - You're invited to join our TPP Training Academy! We've given you access to our TPP Training Academy creating a new account for you. s       | 09:56 |

The first email will contain a link to verify your account on the LMS portal. The second email will contain the verification code needed to access LMS.

| You're invited to join our TPP Training       | JAcademy! Norma                                                                                                    | ⊕ 12                      |
|-----------------------------------------------|----------------------------------------------------------------------------------------------------|---------------------------|
| onlinetrnining⊗training.tpp-uk.com<br>10.00 + |                                                                                                    | U So (Smindos apo) 🔅 🖘    |
|                                               | <image/> <image/> <section-header><section-header><section-header><section-header><section-header><section-header><text></text></section-header></section-header></section-header></section-header></section-header></section-header> |                           |
| entinetraining@training.tpp-uk.com            |                                                                                                    | 09 67 (OC in Secondary) 🕁 |
|                                               | top<br>Your verification code                                                                                                    |                           |
|                                               | Entertities wertification code in their<br>371559                                                                                                    |                           |

177 TPP - A costs analysis Resident in Prairie

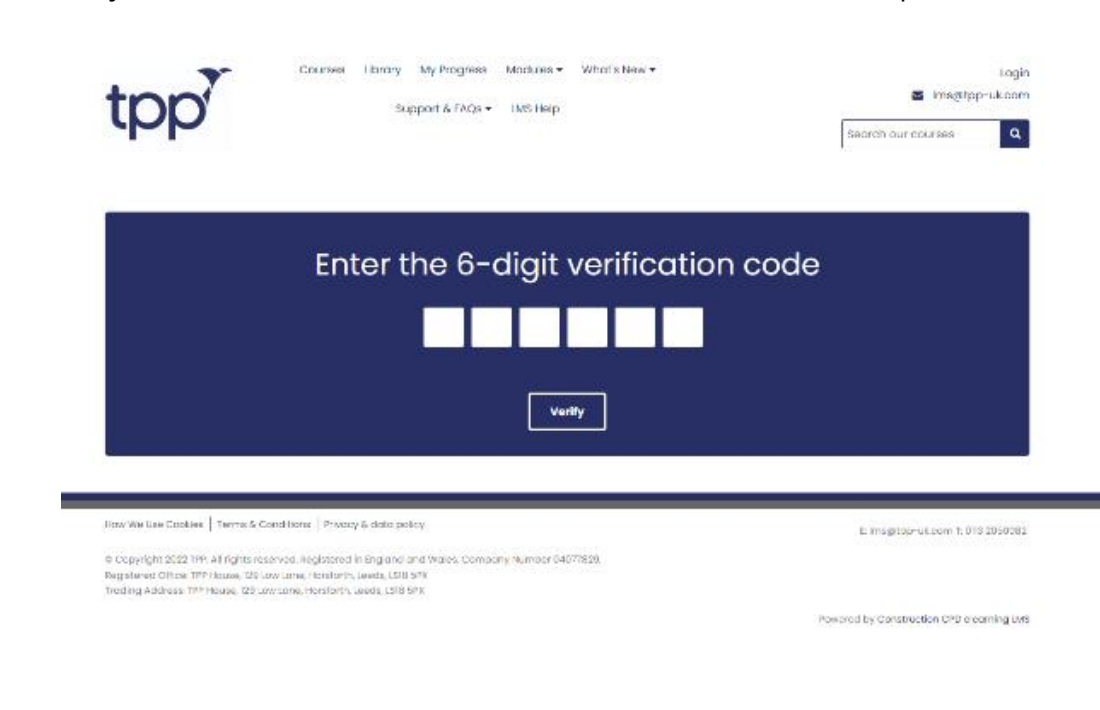

Click the Verify Email link in email 1 and enter the verification code into the LMS portal.

Next, you will need to set your own personal password for the LMS.

| tpp                                       | Courses Library My Progress Modules ♥ What's New ♥<br>Support & FAQs ♥ LMS Help                                                                                                    | Login<br>Search our courses                        |
|-------------------------------------------|----------------------------------------------------------------------------------------------------|----------------------------------------------------|
| Please enter your ne<br>letter, one upper | NOOSE A NEW PASSWORD FOR YOUR ACCO<br>ew password. Your password must be at least 8 characters long and i<br>rcase letter and one number. Your password should not include words<br>company name, first name or surname. | UNT<br>nclude one lowercase<br>s contained in your |
|                                           | Create Password                                                                                                    |                                                    |
| Password *                                |                                                                                                    | 0                                                  |
| Confirm Password *                        |                                                                                                    |                                                    |
|                                           | Submit                                                                                                    |                                                    |
|                                           |                                                                                                    |                                                    |

You will then be asked to login with your email and password to access the relevant courses.

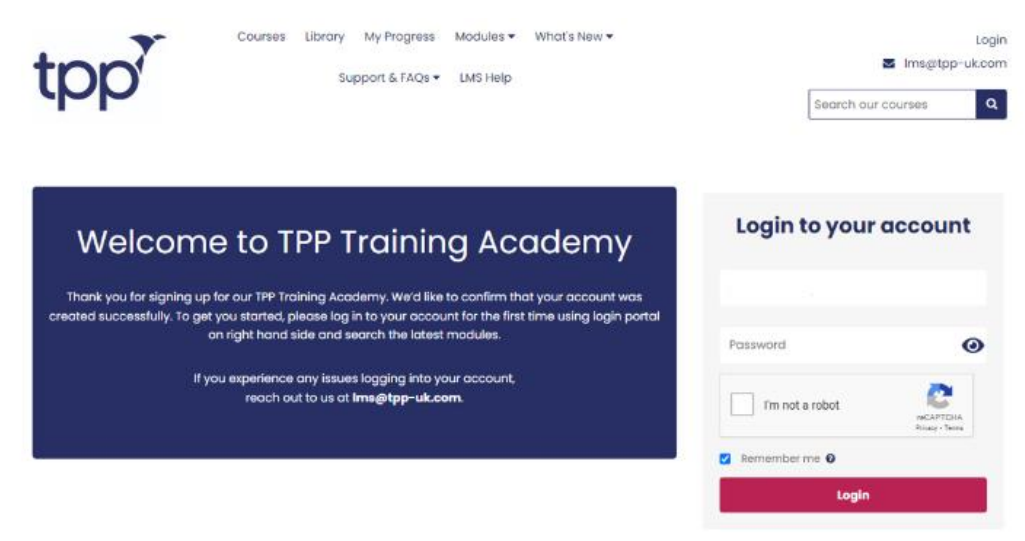

#### You are now logged into the LMS!

From here you can now set up the other delegates/staff who need to access the LMS. Navigate to the *Progress menu*.

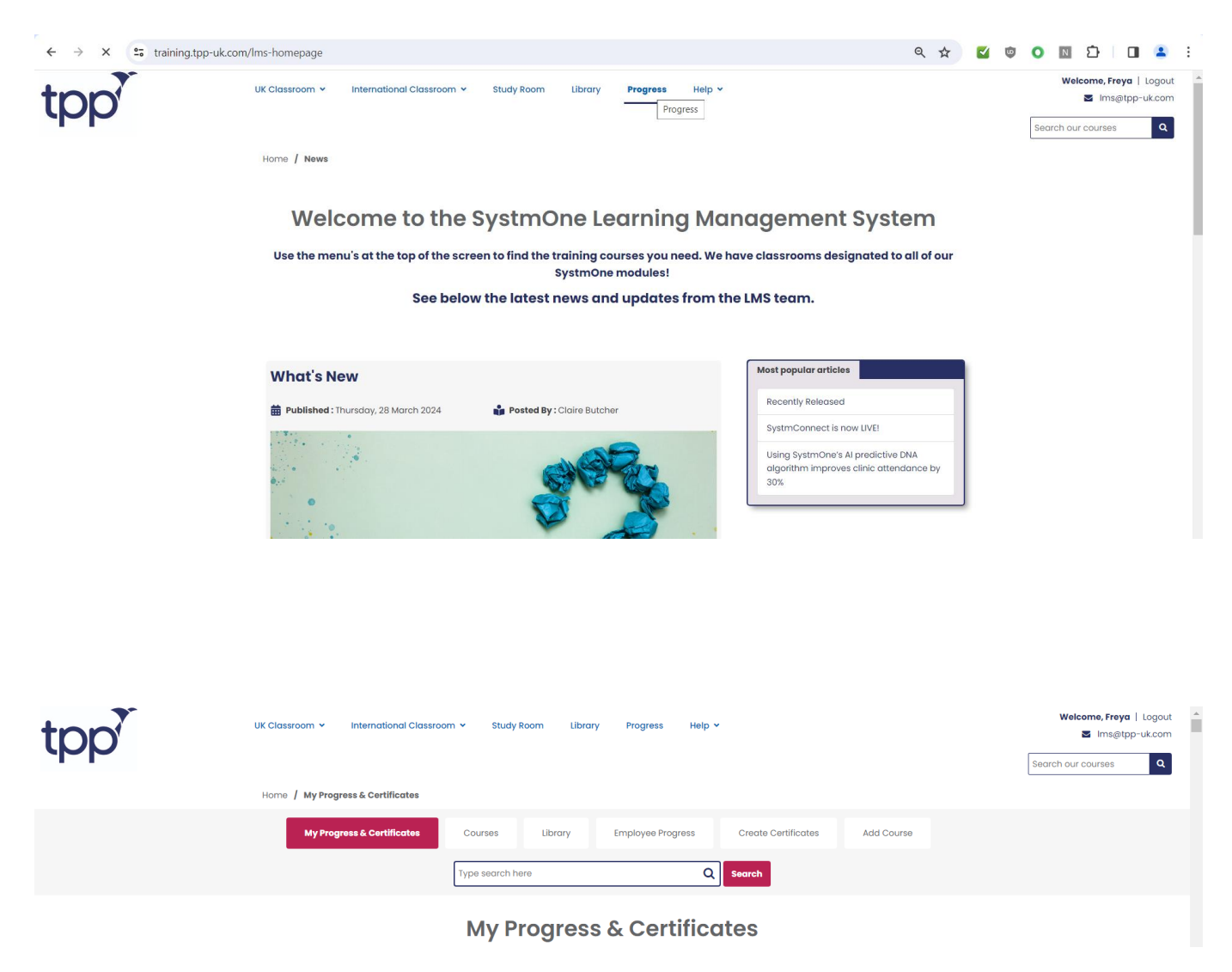

These instructions are correct at the date of writing. For further assistance, consult the SystmOne Online Help.

You will then need to select *Employees Progress*.

| tpp | UK Classroom 👻 International Classroom 👻 Study Room Library Progress Help 🗙 | Velcome, Freya<br>E Ins@tpp<br>Search our courses |
|-----|-----------------------------------------------------------------------------|---------------------------------------------------|
|     | Home / Employee Progress                                                    |                                                   |
|     | My Progress & Certificates Courses Library Employee Progress                | Create Certificates Add Course                    |
|     | Type search here Q                                                          | k Search                                          |
|     | Type search here Search                                                     | Manage Employees                                  |
|     | View All Members                                                            |                                                   |

Then select *Manage employees*. You can send invites to your staff by typing in the employees' email in the below box and selecting *Invite Employees*. The invites will then be sent to your employees' email accounts.

| ite more employees | This feature enables you to quickly and easily send invites<br>to your employees to sign up for this platform. Please enter<br>email address you wish to invite. |
|--------------------|----------------------------------------------------------------------------------------------------|
|                    | Invite Employees                                                                                                    |

Employees will now receive an email from <u>onlinetraining@training.tpp-uk.com</u> inviting them to join the TPP Training Academy. Clicking 'Join TPP Training Academy' will open the LMS registration page. Fill out all the details as required. You will then receive a further email prompting you to click 'verify email'.

| ÷ |                                                                                                    | of 5 | ĉ | , |
|---|----------------------------------------------------------------------------------------------------|------|---|---|
|   | You have been invited to join the TPP Training Academy Income                                                                                                    |      | 8 | ß |
|   | onlinetralning/Etraining.tsp-uk.com 1023 († einste app)<br>10 m *                                                                                                    | \$   | 4 | 1 |
|   | tpp                                                                                                    |      |   |   |
|   |                                                                                                    |      |   |   |
|   | Helo,                                                                                                    |      |   |   |
|   | LMS Teating has invited to join the TPP Training Academy.                                                                                                    |      |   |   |
|   | We vesticities its intelligence there are a set of the verse was not beginner with the TPP Training Academy. TPP Training Academy is the scare the man about 16 of through the uncheful intelligence are guaranteed at the test and wells you are yours controllectors. The care about 26 black of your progress and sets the vectors. Learnin is your own time, at your own pace. |      |   |   |
|   | Join TPP Training Academy                                                                                                    |      |   |   |
|   |                                                                                                    |      |   |   |

Once this is selected, the LMS window will open again, and you'll receive a further email confirming your registration. Using your credentials, you can then log in and access the relevant LMS courses at <u>https://training.tpp-uk.com</u>.

|                                                                                        | • • • • •                              |
|----------------------------------------------------------------------------------------|----------------------------------------|
| Login to your account to start learning and<br>logging your activity                   | Login to your account                  |
| Gain access to a comprehensive range of bitesize videos to help your learning journey. | Ęmail                                  |
| "The TPP learning Academy allows you to learn at                                       | Password                               |
| your own pace, and be able to track and monitor your progress. "                       | I'm not a robot                        |
|                                                                                        | Remember me <table-cell></table-cell>  |
|                                                                                        | Login                                  |
|                                                                                        | Forgot password? Click here to recover |
|                                                                                        |                                        |
|                                                                                        |                                        |

#### **Register to get started**

| Register to get started                                                                                                    |                                                   |
|----------------------------------------------------------------------------------------------------|---------------------------------------------------|
| Start learning with just a few clicks.                                                                                                    | ✓ Watch & read bitasize training in your own time |
| First name *                                                                                                    | Keep track of your learning & test your knowledge |
| Last name *                                                                                                    | Complexity Download certificates                  |
| Email *                                                                                                    |                                                   |
| Use this email address when logging in                                                                                                    |                                                   |
| Password*                                                                                                    |                                                   |
| Organisation name *                                                                                                    |                                                   |
| Job role *                                                                                                    |                                                   |
| User Group *                                                                                                    |                                                   |
| Telephone *                                                                                                    |                                                   |
| Terms and conditions                                                                                                    |                                                   |
| <ul> <li>i consent to your data storage, privacy and website usage terms and conditions.</li> <li>i consent to you sending me content topics of interest every so often to help me with my CPD needs.</li> </ul> |                                                   |
| To withdraw consent please email us at dpo@tpp-uk.com For more information about our<br>policy click here.                                                                                                    |                                                   |
| I'm not a robot                                                                                                    |                                                   |
| Sign Up                                                                                                    |                                                   |
|                                                                                                    |                                                   |

### Accessing your training/course;

Navigate to the relevant UK Classroom from the top of the page. Select the appropriate module.

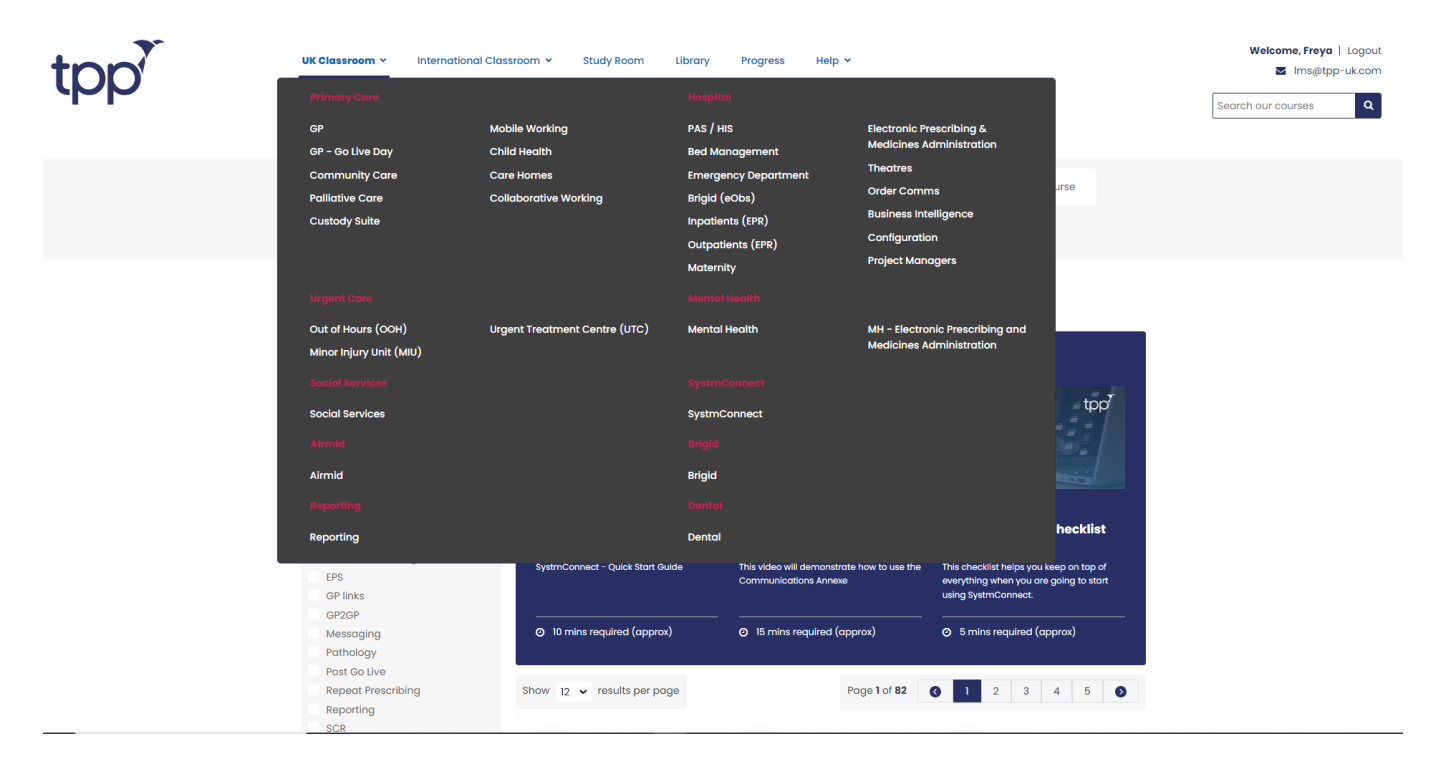

You can now select the course best suited to your role, which will guide you through a structured course. This is aimed at new SystmOne users to learn the system in a structured way. If you have used the system before and wish to increase your knowledge on a particular subject or topic, please select from the pink links on the left.

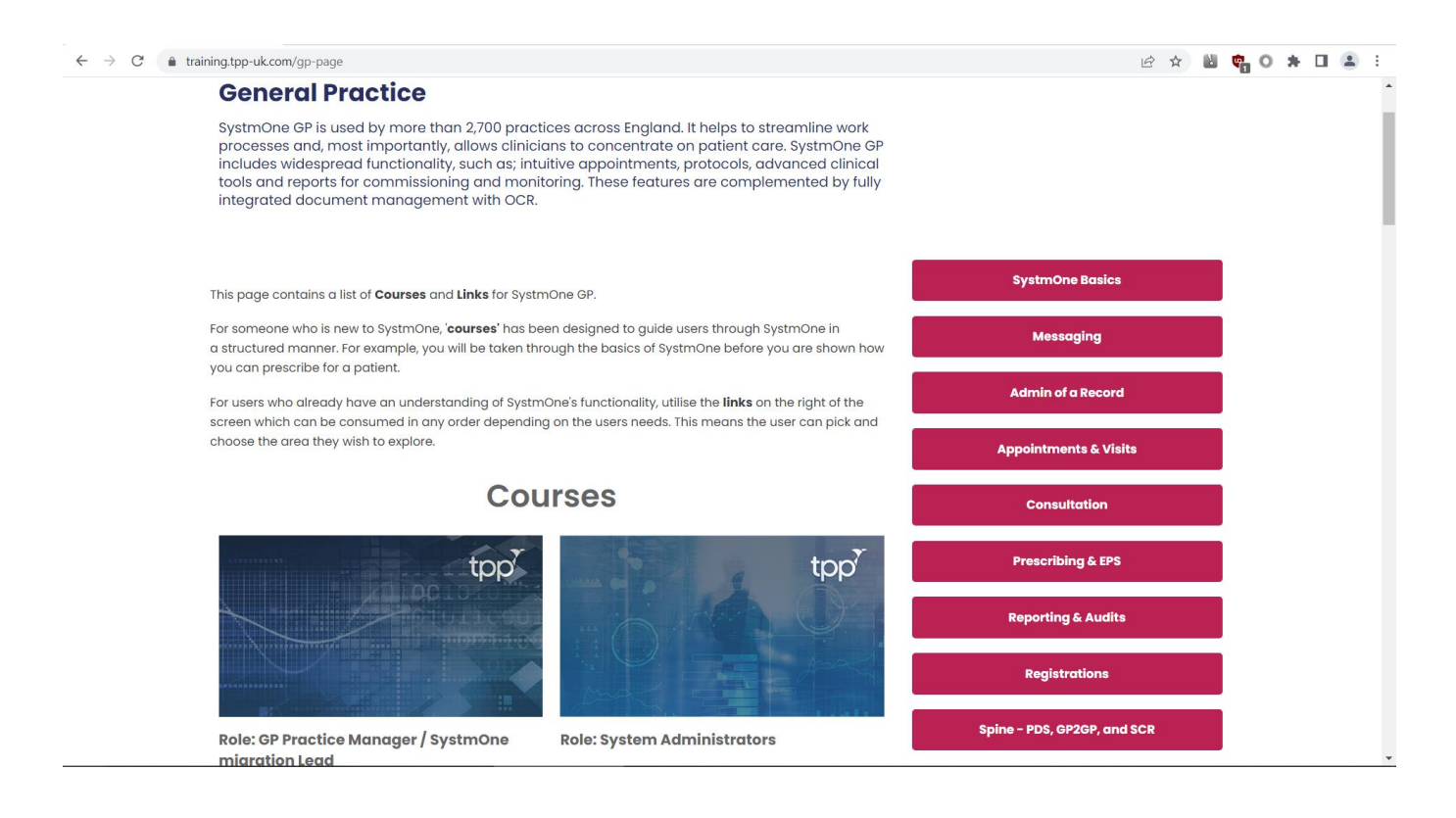

### Each course is split into sections and will clearly show how much you have completed so far.

| Course Summary & Progress               | Staff Setup                                  |                                              | -                                       |
|-----------------------------------------|----------------------------------------------|----------------------------------------------|-----------------------------------------|
| 6%                                      | Setting Up New Users                         |                                              |                                         |
|                                         | Setting up New Users                         | Changing Password                            | Enabling and Disabling User<br>Profiles |
|                                         | Setting up New Users                         | Changing Password                            | Enabling and Disabling User Profiles    |
| Course Duration: 1 hour 45 mins         | <ul> <li>5 mins required (approx)</li> </ul> | <ul> <li>5 mins required (approx)</li> </ul> | ⊘ 5 mins required (approx)              |
| Good work, Continue to do so!           |                                              |                                              |                                         |
| 1 / 16 module(s) completed              | Organisation Preferences                     |                                              | +                                       |
| In this course you will learn:          |                                              |                                              |                                         |
| Staff Setup -                           | Security Controlled Procedure                | S                                            |                                         |
| Setting up New Users                    | IT Engineer                                  |                                              | +                                       |
| (?) Changing Password                   | Bulk Operations                              |                                              | +                                       |
| Enabling and Disabling User<br>Profiles |                                              |                                              |                                         |
| Organisation Preferences +              |                                              |                                              |                                         |
| Security Controlled Procedures          |                                              |                                              |                                         |